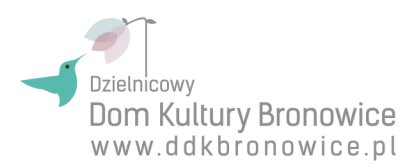

## Program ZIMA W MIEŚCIE 2019 zapisy ON-LINE – 28 stycznia 2019 r.

# INSTRUKCJA OBSŁUGI SYSTEMU ELEKTRONICZNEGO ZAPISU

W poniedziałek, 28 stycznia 2019 r. o godzinie 8:00, rozpoczniemy zapisy ON-LINE na program "Zima w Mieście 2019". Na stronie internetowej www.ddkbronowice.pl pojawi się interaktywny formularz! Zachęcamy do skorzystania z dogodnej możliwości zapisu dziecka na program ON-LINE. Dodatkowo informujemy, iż nie przyjmujemy zapisów w kasie, drogą mailową, telefoniczną, ani pocztową.

#### REGULAMIN ZAPISÓW NA PROGRAM "ZIMA W MIEŚCIE 2019"

- 1. Zimowa oferta skierowana jest do dzieci zamieszkałych na terenie Gminy Lublin.
- 2. W programie "Zima w Mieście 2019", organizowanej przez DDK "Bronowice", mogą wziąć udział dzieci uczniowie klas od I do VI szkoły podstawowej z aktualną legitymacją szkolną, która jest NIEZBĘDNA przy wstępie w niektóre miejsca wycieczek.
- 3. Zapisanie dziecka jest równoznaczne z akceptacją *Regulaminu udziału w zajęciach, warsztatach i wydarzeniach kulturalnych DDK "Bronowice"*, podpisaniem odpowiednich oświadczeń (oświadczenie musi być wypełnione przez rodzica lub prawnego opiekuna dziecka) oraz wpłatą kwoty 100 złotych, co stanowi należność od jednego uczestnika za jeden turnus pięciodniowy. Nie można zapisywać dzieci sąsiadów, znajomych, krewnych, itd...
- 4. Turnus I odbywa się w dniach 11-15 lutego 2019 r., turnus II odbywa się w dniach 18-22 lutego 2019 r.. Zajęcia, podczas każdego z ww. turnusów, trwają od godziny 9:00 do godziny 15:00.
- 5. Podczas każdego turnusu oferujemy po 30 miejsc w każdej z trzech siedzib, w których odbywają się zajęcia, tj.: Dzielnicowy Dom Kultury "Bronowice", ul. Krańcowa 106, Pracownie Kultury Tatary, ul. Hutnicza 28A i Pracownie Kultury Maki, ul. Olchowa 8.
- 6. Każdy uczestnik może wziąć udział maksymalnie w jednym turnusie.
- 7. Otwarte zapisy ruszają 28 stycznia 2019 roku o godzinie 8:00.
- 8. Do zapisu Uczestnika na turnus potrzebne będą następujące dane:
  - imię i nazwisko dziecka,
  - numer PESEL dziecka,
  - data urodzenia dziecka,
  - adres zamieszkania dziecka,
  - numer aktualnej legitymacji szkolnej dziecka,
  - imię i nazwisko rodzica lub prawnego opiekuna,
  - telefon kontaktowy do rodzica lub prawnego opiekuna,
  - adres e-mail rodzica lub prawnego opiekuna, w celu obsługi zamówienia.
- 9. Program "Zima w Mieście" nie obejmuje wyżywienia dzieci. Prosimy zapewnić je we własnym zakresie.
- 10. Prosimy o zaopatrzenie Uczestników programu na czas zajęć w obuwie zamienne.

#### **INSTRUKCJA KROK PO KROKU:**

1. Po wejściu na stronę internetową www.ddkbronowice.pl, na stronie głównej lub w zakładce "Wydarzenia", prosimy odszukać wydarzenie: "Zima w Mieście 2019 - ZAPISY". Od dnia 28 stycznia 2019 roku, od godziny 8:00, pojawi się przycisk z napisem "Zapisz się".

| Źima w Mieście 2019 - ZAPISY                                                                |                              |
|---------------------------------------------------------------------------------------------|------------------------------|
| Data wydarzenia: 28-01-2019                                                                 | ZAPISZ SIĘ                   |
| Miasto Lublin szykuje się właśnie do zaprezentowania wakacyjnej oferty skierowanej do dziec | ci i młodzieży z nasz grania |

2. Kliknięcie powyższego przycisku spowoduje rozpoczęcie składania zamówienia.

3. Pierwszym krokiem jest wybranie turnusu, który Państwa interesuje. Prosimy zwrócić uwagę zarówno na miejsce, w którym odbywa się program, jak i termin trwania zajęć. W tym miejscu pojawia się również

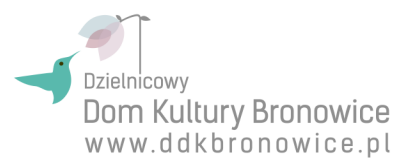

### informacja, ile wolnych miejsc pozostało na dany turnus.

| runa                                                                       |    |
|----------------------------------------------------------------------------|----|
| wybierz grupę                                                              | •  |
| wybierz grupę                                                              |    |
| DDK "Bronowice" - turnus I (11.02-15.02.2019) (wolnych miejsc: 30)         |    |
| Pracownie Kultury Tatary - turnus I (11.02-15.02.2019) (wolnych miejsc: 30 | )) |
| Pracownie Kultury Maki - turnus I (11.02-15.02.2019) (wolnych miejsc: 30)  |    |
|                                                                            |    |

**4.** Po wybraniu turnusu, prosimy kliknąć przycisk "**Dalej**", co spowoduje tymczasową rezerwację jednego miejsca na wybrany turnus.

| Zapisujesz się na <b>Zima w Mieście 2019</b>                                 | Wróć do wydarzenia » |
|------------------------------------------------------------------------------|----------------------|
| Grupa                                                                        |                      |
| Pracownie Kultury Tatary - turnus II (18.02-22.02.2019) (wolnych miejsc: 30) | v                    |
| < WRÓĆ                                                                       | DALEJ >              |

**Uwaga!** Rezerwacja będzie trwała **15 minut** i w tym czasie należy dokończyć wszystkie pozostałe kroki rejestracji. Przekroczenie tego czasu spowoduje zwolnienie rezerwacji, a na Państwa ekranie pojawi się komunikat, informujący o upłynięciu wyznaczonego czasu. Aby temu zapobiec, prosimy o wcześniejsze przygotowanie **wszystkich potrzebnych danych**. Przez cały proces składania zamówienia, w prawym górnym rogu widoczny będzie licznik, informujący o pozostałym czasie trwania rezerwacji.

**5.** W kolejnym oknie, prosimy o podanie wszystkich danych dziecka, niezbędnych do udziału w programie "**Zima w Mieście**".

Są to kolejno:

- imię i nazwisko dziecka,
- numer PESEL dziecka,
- data urodzenia dziecka,
- adres zamieszkania dziecka,
- numer aktualnej legitymacji szkolnej dziecka,
- imię i nazwisko rodzica lub prawnego opiekuna,
- telefon kontaktowy do rodzica lub prawnego opiekuna,
- adres e-mail rodzica lub prawnego opiekuna, w celu obsługi zamówienia.

Wymagane jest wypełnienie **wszystkich pól** - żadne pole nie może zostać puste.

**UWAGA!** Prosimy o dopilnowanie wcześniejszego wyrobienia legitymacji szkolnej dziecka.

| lmię i nazwisko dziecka                       |  |
|-----------------------------------------------|--|
| Zniżka                                        |  |
| Nieuprawniony do zniżki                       |  |
| 🔿 Karta Rodzina 3+                            |  |
| PESEL                                         |  |
|                                               |  |
| Data urodzenia<br>dzień v / miesiąc v / rok v |  |
| Adres zamieszkania                            |  |
| Numer legitymacji szkolnej                    |  |
| Imię i nazwisko rodzica                       |  |
| Telefon kontaktowy                            |  |
| E-mail                                        |  |

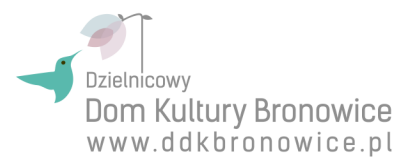

6. W przypadku, gdy są Państwo beneficjentami miejskiego programu "Rodzina Trzy Plus", prosimy o zaznaczenie tego faktu w rubryce "Zniżka". Pojawi się dodatkowe pole, w którym należy wpisać numer karty, uprawniającej do skorzystania ze zniżki.

| Zniżka                     |                 |
|----------------------------|-----------------|
| 🔿 Nieuprawniony do zniżki  |                 |
| 🔵 Karta Rodzina 3+         |                 |
|                            |                 |
| Numer dokumentu uprawniaja | ącego do zniżki |

**Uwaga!** Karta "**Rodzina Trzy Plus**" jest imienna, **wydawana dla każdego członka rodziny oddzielnie**. Prosimy w tym miejscu wpisać **numer karty dziecka** - Uczestnika programu "Zima w Mieście". Pracownicy instytucji są uprawnieni do skontrolowania w trakcie trwania programu, czy numer karty jest prawidłowy i czy Uczestnik jest uprawniony do skorzystania ze zniżki.

7. Po podaniu wszystkich danych dziecka, zostaną Państwo poproszeni o zaakceptowanie Regulaminu oraz udzielenie wymaganych zgód. Następnie proszę kliknąć przycisk "**Dalej**".

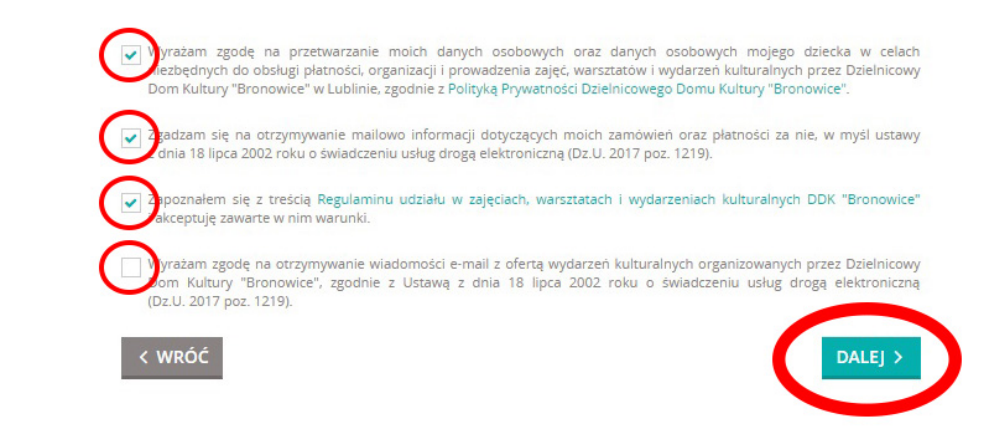

**Uwaga!** Pierwsze trzy zgody są wymagane. Bez ich zaznaczenia nie będzie możliwe ukończenie procesu składania zamówienia. Jeżeli nie zgadzają się Państwo z postanowieniami *Regulaminu udziału w zajęciach, warsztatach i wydarzeniach kulturalnych DDK "Bronowice"* lub nie wyrażają Państwo zgody na przetwarzanie Państwa danych osobowych oraz danych osobowych Państwa dziecka, prosimy o **przerwanie procesu** i **opuszczenie Systemu Elektronicznego Zapisu**.

Prosimy o uważne zapoznanie się z *Regulaminem udziału w zajęciach, warsztatach i wydarzeniach kulturalnych DDK "Bronowice"* oraz *Polityką Prywatności Dzielnicowego Domu Kultury "Bronowice"*. Zaznaczenie pola ze zgodą jest potwierdzeniem, że nie zgłaszają Państwo żadnych uwag i akceptują w pełni treść Regulaminu oraz oświadczają Państwo, że będą stosować się do jego postanowień. Ponadto w sytuacjach spornych zapisy Regulaminy są wiążące dla obu stron.

8. Po zakończeniu wypełniania wszystkich pól Formularza, prosimy wybrać jeden z dwóch zaproponowanych sposobów płatności.

Wybierając "**Przelew tradycyjny**", będą musieli wykonać Państwo przelew samodzielnie, używając wyświetlonych w kolejnych krokach danych. Wybranie opcji "**Szybki przelew, karta płatnicza**", spowoduje przekierowanie do strony pośrednika płatności - Przelewy24.

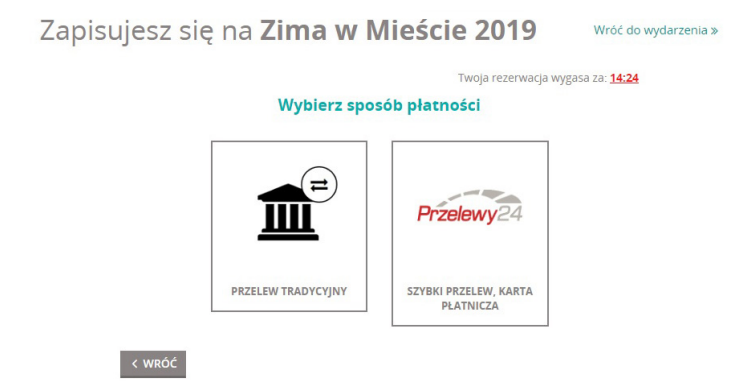

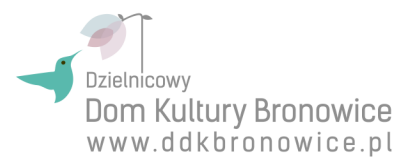

**9.** Po wybraniu sposobu płatności, wyświetli się **podsumowanie Państwa zamówienia**. Prosimy o dokładne sprawdzenie, czy wszystkie dane, wpisane podczas składania zamówienia, są poprawne. W przypadku jakichkolwiek błędów, mogą Państwo kliknąć przycisk "**Wróć**" i je poprawić. Do tego momentu mogą Państwo jeszcze zmienić wszystkie wprowadzone informacje, a także wybrać inny sposób płatności.

| apisujesz się na <b>Zim</b>                                                                                                    | a w Mieście 2019                                                                                                    | Wróć do wydarzenia » | Zapisujesz się na <b>Zim</b>                                                                                                    | a w Mieście 2019                                                                                                    | Wróć do wydarzen     |
|----------------------------------------------------------------------------------------------------|----------------------------------------------------------------------------------------------------|----------------------|----------------------------------------------------------------------------------------------------|----------------------------------------------------------------------------------------------------|----------------------|
|                                                                                                    | Twoja rezerwacja w                                                                                                    | rgasa za: 13:39      |                                                                                                    | Twoja rezerwacja wyg                                                                                                    | asa za: <u>14:03</u> |
|                                                                                                    | Dane zamówienia                                                                                                    |                      |                                                                                                    | Dane zamówienia                                                                                                    |                      |
| Imię i nazwisko uczestnika:<br>PESE:<br>Data urodzenia:<br>Adres zamieszkania:<br>Numer legitymegi iszkolnej;<br>Imię i nazwisko rodzica:<br>Telefon kontaktowy:<br>E-mail: | Marcaller Secondaria<br>Marcaller Statistics<br>Marcaller Statistics<br>Marcaller |                      | Imię i nazwisko uczestnika:<br>PESEL:<br>Data urodzenia:<br>Adres zamieszkania:<br>Numer legitymacji szkolnej:<br>Imię i nazwisko rodzica:<br>Telefon kontaktowy:<br>E-mail: | Norojak Narolikow<br>MIRAZNAZNA<br>Ulawa Jila<br>Milawa 1980<br>Mila Mila<br>Mila Mila<br>Mila Mila<br>Mila Mila<br>Mila Mila |                      |
|                                                                                                    | Podsumowanie                                                                                                    |                      |                                                                                                    | Podsumowanie                                                                                                    |                      |
| llość płatności<br>Sposób płatności<br>Numer zamówienia                                                                                                    | 1<br>Przelew tradycyjny                                                                                                    |                      | ilość płatności<br>Sposób płatności<br>Numer zamówienia                                                                                                    | 1<br>Szybki przelew, karta płatnicza                                                                                          |                      |
|                                                                                                    | NAZWA                                                                                                    | CENA                 |                                                                                                    | NAZWA                                                                                                    | CENA                 |
| Zapis na Zima w Mieście 2019                                                                                                    | (Pracownie Kultury Tatary - turnus II (18.02-<br>22.02.2019))                                                                                                    | 100,00 zł            | Zapis na Zima w Mieście 2019                                                                                                    | 9 (Pracownie Kultury Tatary - turnus II (18.02-<br>22.02.2019))                                                               | 100,00 zł            |
|                                                                                                    | Sun                                                                                                    | a 100,00 zł          |                                                                                                    | Suma                                                                                                    | 100,00 zł            |
| < WRÓĆ                                                                                                    | 22.02.2019))<br>Sun<br>ZAMAWIAM I PŁACĘ PR                                                                                                    | a 100,00 zł          | < wróć                                                                                                    | 22.02.2019)) Suma                                                                                                    | 100,00 2ł            |

Jeśli wszystkie dane są poprawne, prosimy kliknąć przycisk "**Zamawiam i płacę przelewem**" w przypadku płatności przelewem tradycyjnym lub "**Zamawiam i płacę online**" w przypadku płatności szybkim przelewem. Spowoduje to przyjęcie zamówienia i uniemożliwi wprowadzanie jakichkolwiek dalszych zmian.

10. W przypadku płatności przelewem tradycyjnym, wyświetlona zostanie informacja o przyjęciu zamówienia, a także o konieczności wykonania przelewu w ciągu 24 godzin. Kiedy wpłata zostanie zaksięgowana na naszym koncie bankowym, Państwa transakcja zostanie również potwierdzona w Systemie Elektronicznego Zapisu. Na adres poczty elektronicznej, podany w zamówieniu, wysłana zostanie wiadomość e-mail z potwierdzeniem dokonania płatności. Jeśli w tym czasie nie uregulują Państwo opłaty, zamówienie zostanie anulowane, co również zostanie potwierdzone wysłaniem wiadomości e-mail o odpowiedniej treści.

Na ekranie wyświetlone zostaną ponadto: numer rachunku odbiorcy, nazwa odbiorcy, tytuł przelewu oraz kwota, czyli wszystkie dane, które muszą Państwo wpisać przy wykonywaniu tradycyjnego przelewu.

Dziekujemy za zleżenie zamówienia

| rwoje zanowienie zostalo przyjęte, na poc                                  | dany w zamówieniu adres e-mail została wysłana wiadomi  | ość z podsumowaniem.             |
|----------------------------------------------------------------------------|---------------------------------------------------------|----------------------------------|
| Wybrane miejs                                                              | sca zostały zarezerwowane na najbliższe 24 godziny.     |                                  |
| Jeśli nie zarejestrujemy płatności w ciąg                                  | u tego okresu, zamówienie zostanie anulowane, a miejsca | staną się dostępne.              |
| Na podany w zamówieniu adres e-mail zostanie wysłan                        | a wiadomość w momencie zaksięgowania płatności lub w    | przypadku anulowania zamówienia. |
| Prosimy o wykonanie                                                        | płatności przelewem wykorzys                            | tując dane:                      |
| Prosimy o wykonanie<br>Konto bankow<br>Odbiorci<br>Tytuł przelewi<br>Kwoti | płatności przelewem wykorzys                            | tując dane:                      |

W przypadku platności szybkim przelewem lub kartą platniczą, wyświetlona zostanie krótka informacja o przekierowaniu na stronę partnera płatności - Przelewy24. Przekierowanie nastąpi automatycznie. Można również użyć przycisku "Przelewy24", by skrócić czas oczekiwania na przekierowanie.

Za chwilę przekierujemy Cię do serwisu Przelewy24

|          | Za chwilę opuścisz stronę DDK "Bronowice" i przejdziesz do serwisu Przelewy24 |            |
|----------|-------------------------------------------------------------------------------|------------|
|          |                                                                               |            |
| < ANULUJ |                                                                               | PRZELEWY24 |

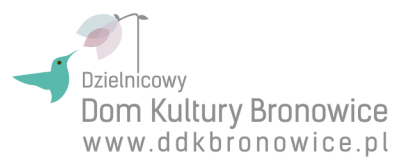

Po przekierowaniu na stronę pośrednika płatności, prosimy postępować zgodnie ze wskazówkami wyświetlanymi na ekranie.

**UWAGA!** Prosimy upewnić się, że posiadają Państwo wystarczającą ilość środków finansowych na koncie, gdyż przerwanie procesu płatności za pośrednictwem strony pośrednika **uniemożliwi ponowne wykonanie transakcji**. Wszelką pomoc w zakresie płatności za pośrednictwem Przelewów24, świadczą pracownicy firmy PayPro, właściciela witryny Przelewy24.

| P | acac akceptuiesz wa     | ırunki Regulaminu Przele                         | :wv24                                                     |                                                                  |                                                     | Kwota: 100.00 PLN                      | /   |
|---|-------------------------|--------------------------------------------------|-----------------------------------------------------------|------------------------------------------------------------------|-----------------------------------------------------|----------------------------------------|-----|
|   |                         |                                                  |                                                           |                                                                  |                                                     |                                        | / / |
| E | Wpisz 6-cy              | frowy kod BLIK                                   |                                                           |                                                                  |                                                     | *                                      |     |
|   | Millennium              | VISA Maxim                                       | m <mark>Bank</mark><br>mTRANSFER                          | blık                                                             | i PKO                                               | <b>♦</b> Santander                     |     |
|   | ING                     | 🖳 Bank Pekao                                     |                                                           | mteligo                                                          |                                                     | eurobank                               | -   |
|   | offi handlowy           | GET IN BANK                                      | BGZ BNP PARIBAS                                           |                                                                  | B®Ś                                                 | R-Przelew<br>Rołłwiew Bank Polika S.A. | 1   |
|   | Place 2<br>11 Idea Bank | Pocztowy 24                                      | VOLKSWAGEN BANK                                           | 600 BPS                                                          | NORF BANK                                           | nest                                   |     |
|   | place z Orange          |                                                  | <sup>plus</sup> ♂bank                                     | PBSbank                                                          | Toyota Bank                                         | + SkyCash                              |     |
|   | PATY.                   |                                                  | ):                                                        | mBank Batu                                                       |                                                     |                                        |     |
|   | ALIOR                   | P24                                              |                                                           | III Jank Raty                                                    |                                                     |                                        |     |
|   | Administratorem Twoic   | h danych osobowych jest spół<br>osobowe w celu z | ka PayPro S.A. z siedzibą w f<br>wiązanym ze świadczeniem | Poznaniu, przy ul. Kanclerskiej<br>przez PayPro usług płatniczyc | 15, 60-327 Poznań. PayPr<br>h. <u>Czytaj całość</u> | o przetwarza Twoje dane                |     |
|   |                         |                                                  |                                                           |                                                                  |                                                     |                                        |     |
|   |                         |                                                  |                                                           |                                                                  |                                                     |                                        |     |

Po poprawnym zakończeniu transakcji, zostaną Państwo ponownie przekierowani na stronę Dzielnicowego Domu Kultury "Bronowice", a na ekranie zostanie wyświetlona informacja o poprawnym zaksięgowaniu płatności oraz potwierdzenie przyjęcia zgłoszenia. Na adres poczty elektronicznej, podany w zamówieniu, wysłana zostanie wiadomość e-mail z potwierdzeniem dokonania płatności.

Dziękujemy za Państwa zaufanie i korzystanie z naszej oferty kulturalnej.

Zachęcamy również do dzielenia się z nami swoimi uwagami oraz propozycjami: RAZEM STWÓRZMY NAJLEPSZĄ OFERTĘ KULTURALNĄ W LUBLINIE!

Zespół DDK "Bronowice"